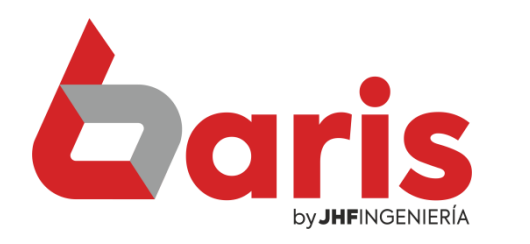

## Guía Rápida Para Devolución de Articulo

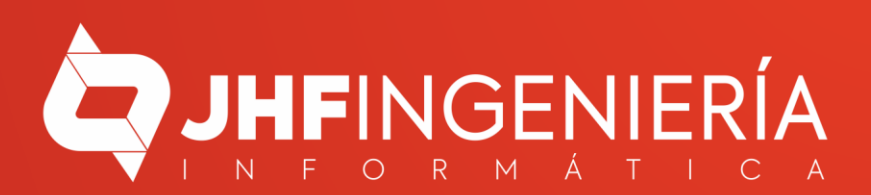

# Índice:

• Como Realizar Devolución de Articulo..pág. 3

 Como Registrar Devolución de Dinero por Devolución de Articulo......pág. 7

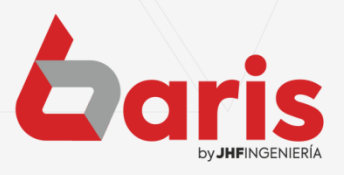

GUIA RAPIDA PARA SPA Y PELUQUERIA

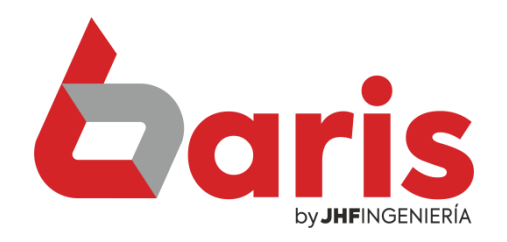

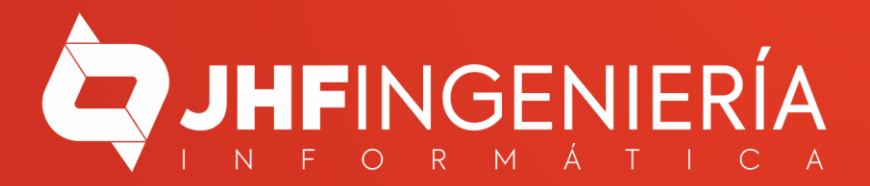

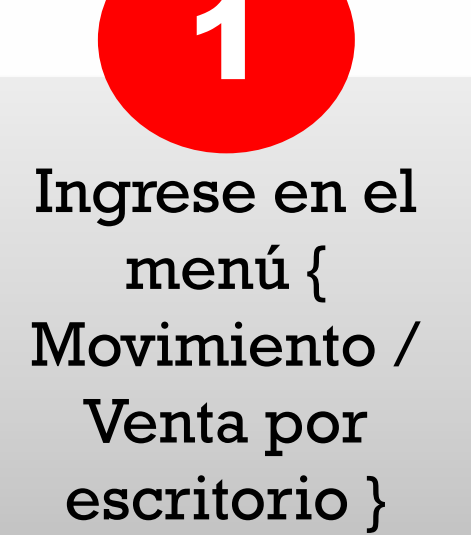

|                      | 0              |              |              |            |        | Baris -    | Sistema de Fa |
|----------------------|----------------|--------------|--------------|------------|--------|------------|---------------|
| lovimientos          | Compras        | Procesos     | Contabilidad | Informes   | Tablas | Utilidades | Salir         |
| <u>1</u> . Ventas p  | or Mostrado    | r            |              |            |        |            | 1             |
| <u>2</u> . Ventas p  | or Escritorio  |              | >            | 一份         | 100    |            |               |
| <u>3</u> . Facturaci | ión integrad   | a Resumida   |              |            |        |            |               |
| 4. Informe           | de Venta       |              |              | Articulo   |        | Caja       | Cliente       |
| 5. Informe           | de Venta det   | allado por A | Articulo     |            |        |            |               |
| 6. Precio de         | e Venta        |              |              |            |        |            |               |
| 7. Gestion d         | de Venta       |              |              |            |        |            |               |
| 8. Gestion o         | de Estado de   | venta        |              | 102        |        |            |               |
| <u>8</u> . Mantenii  | miento de C    | uenta        |              | in the     |        |            |               |
| 9. Informe           |                |              |              |            |        |            |               |
| <u>A</u> . Informe   | de Exonerac    | ión de Cuer  | ntas         |            |        |            |               |
| B. Cobranz           | a              |              |              |            |        |            |               |
| <u>C</u> . Nota de   |                | •            |              |            |        |            |               |
| D. Transfer          | encia de Sto   | ck (Multi-A  | ticulo)      |            |        |            |               |
| <u>E</u> . Transfere | encia de Arti  | culo único   |              |            |        |            |               |
| <u>F</u> . Informe   | de Transfere   | ncia         |              |            |        |            |               |
| <u>G</u> . Entrada   | de Articulo    |              |              |            |        |            |               |
| <u>H</u> . Informe   | de Entrada o   | de Articulo  |              | 11 11      |        |            |               |
| I. Salida de         | Articulo       |              |              | A COLORADO |        |            |               |
| J. Informe o         | de Salida de . | Articulo     |              | S. S. D.L  |        |            |               |
| K. Extracto          | de Cliente     |              |              |            |        |            |               |
| L. Informe           | de Entrada /   | Salida       |              | Black      |        |            |               |
| M. Presupu           | iesto          |              |              |            |        |            |               |
| N. Informe           | de Presupue    | esto         |              |            |        |            |               |
| O. Editar Pr         | resupuesto     |              |              |            |        |            |               |

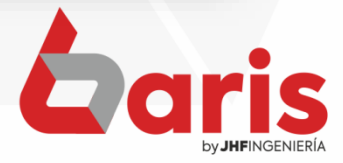

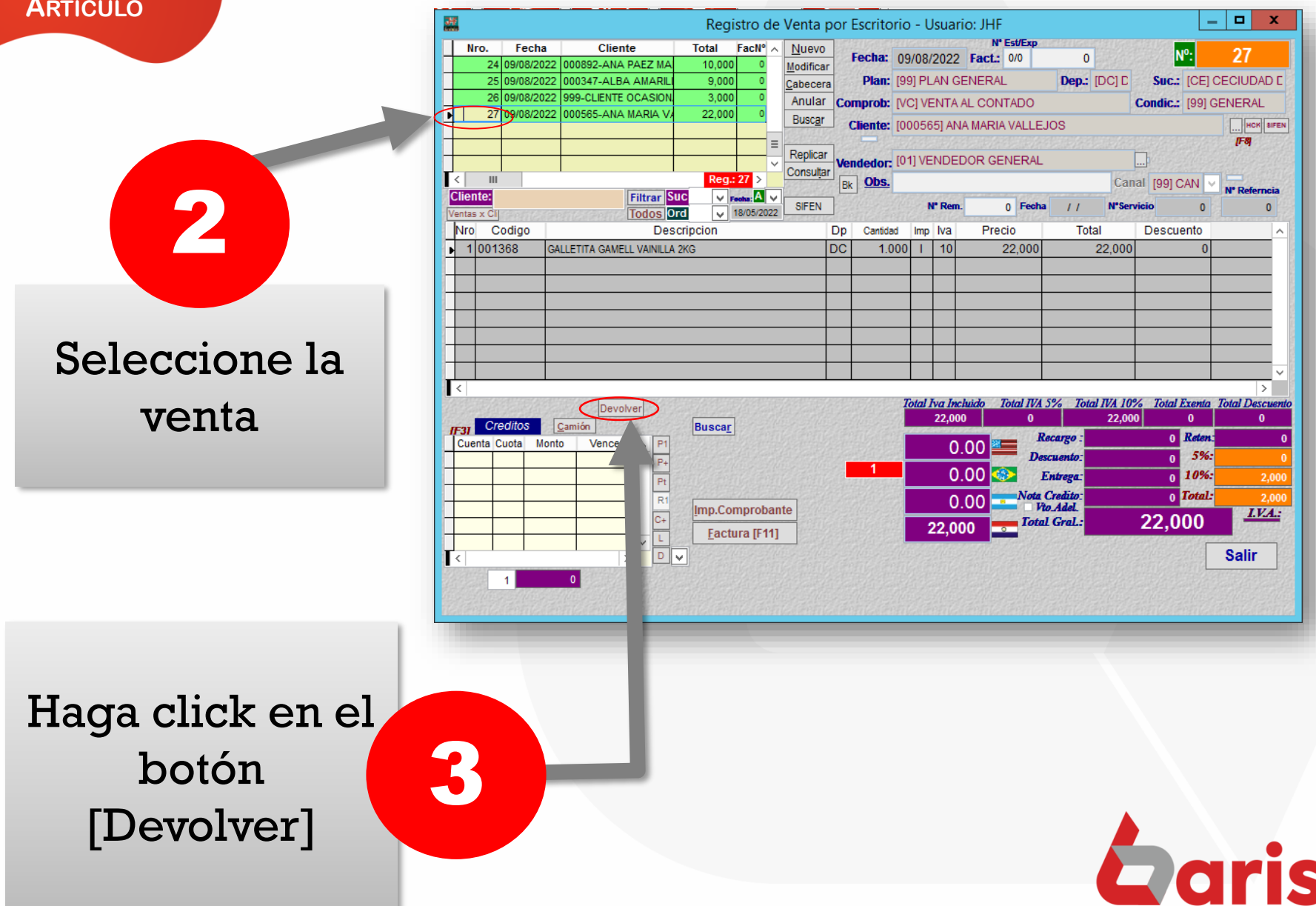

Ingrese la cantidad a devolver en el campo Devolver

Haga click en el botón [Guardar]

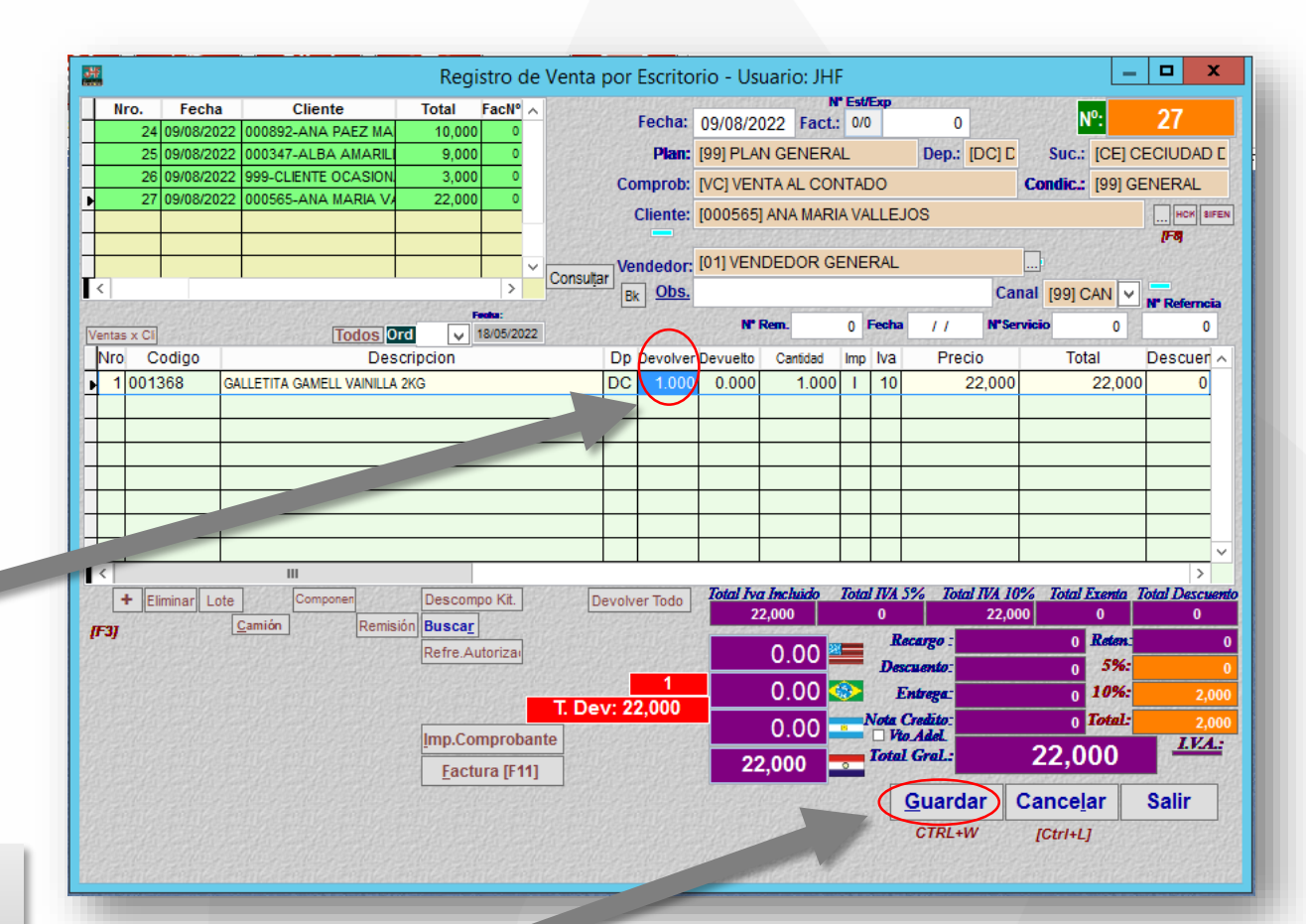

Observación: Al guardar la Devolución, se registra de forma automática una entrada de articulo por devolución. También se registra de forma automática una Nota de Crédito a favor del cliente con el valor del articulo devuelto.

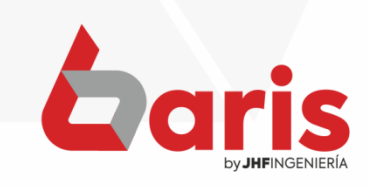

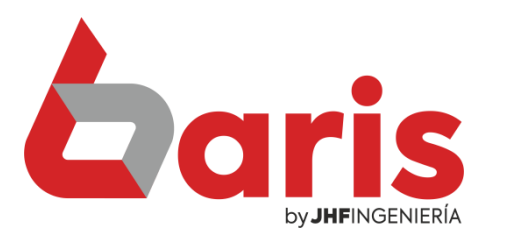

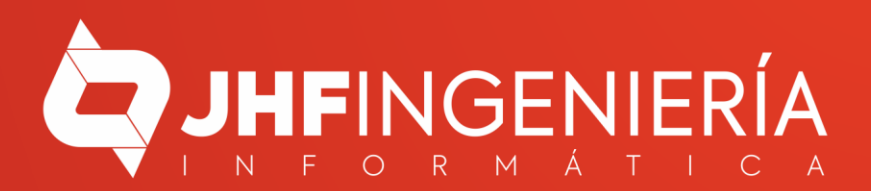

> Ingrese en el menú { Movimiento / Nota de Crédito / Registrar Nota de Crédito }

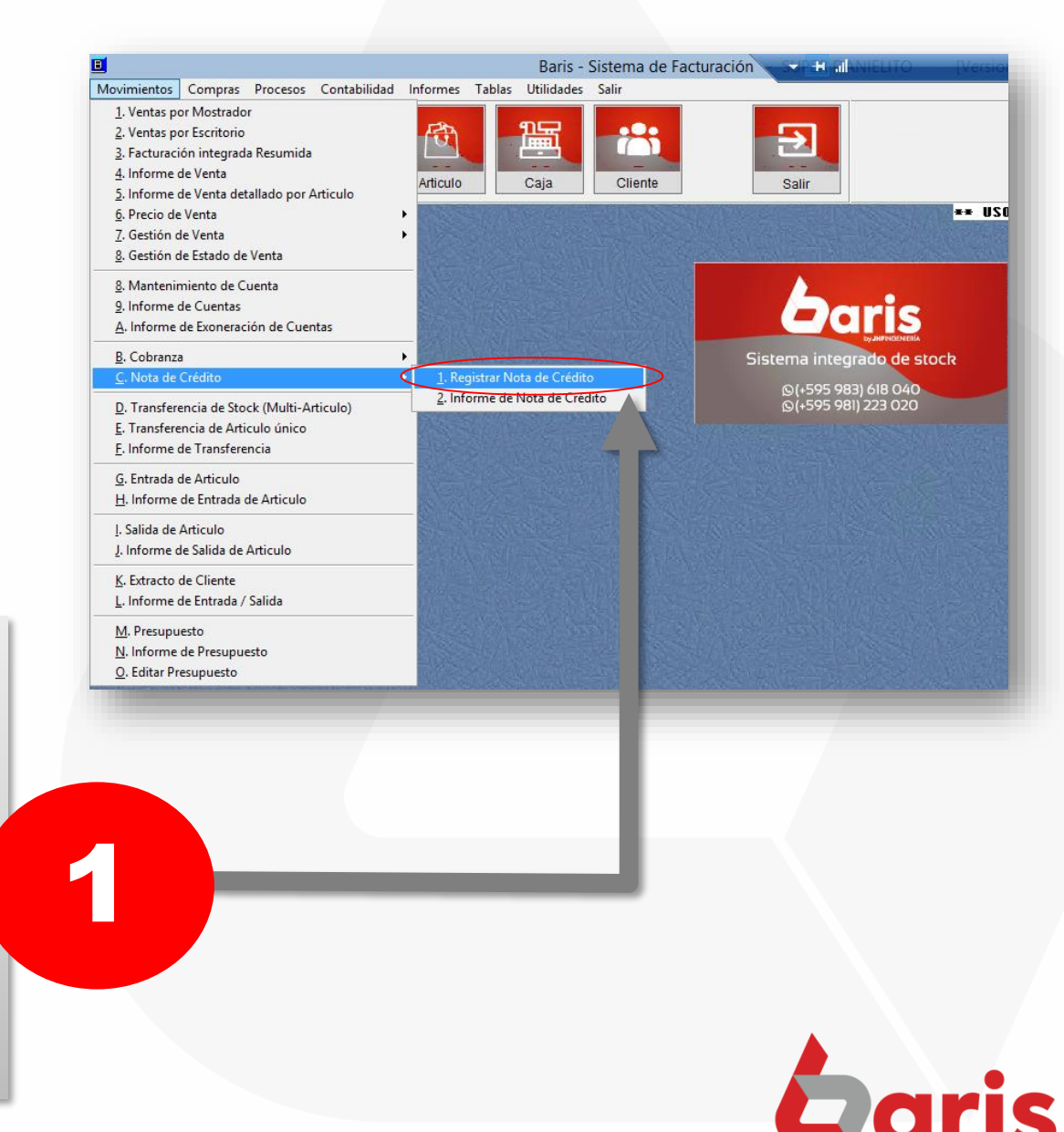

**COMO REGISTRAR DEVOLUCIÓN DE DINERO** POR DEVOLUCIÓN DE ARTICULO

2

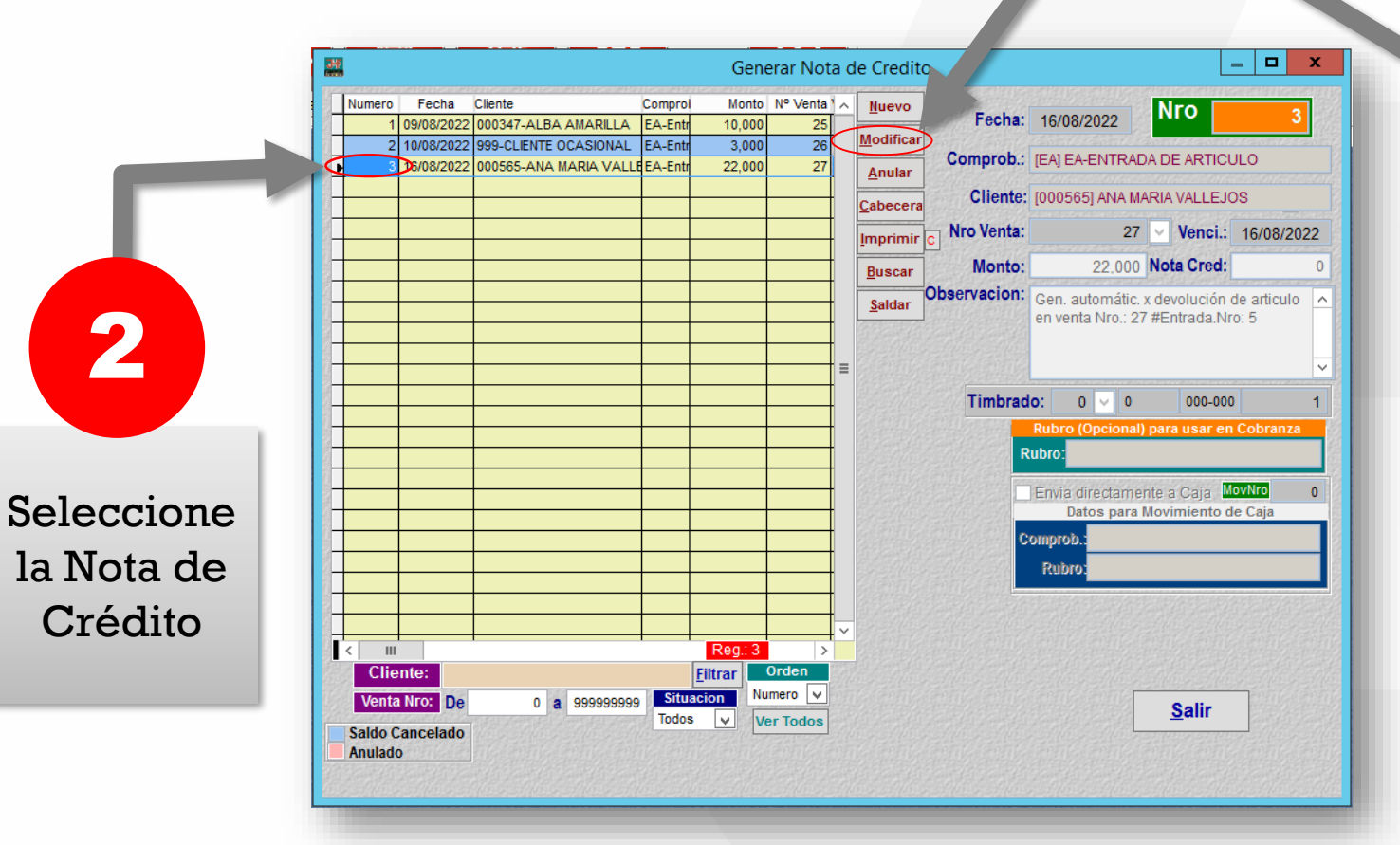

Haga click en el botón [Modificar]

3

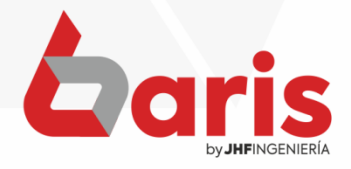

| <u></u>                                                                                                    |                     |                                  |                           | Gene                                                                             | rar Nota o   | de Credito                          |                                                                       |                                                                                                    | - <b>D</b> X                                                       |                                   |
|----------------------------------------------------------------------------------------------------|---------------------|----------------------------------|---------------------------|----------------------------------------------------------------------------------|--------------|-------------------------------------|-----------------------------------------------------------------------|----------------------------------------------------------------------------------------------------|--------------------------------------------------------------------|-----------------------------------|
| Numero     2     1     1     1     1     1     1     1     1     1     1     1     1     1     1     1     1     1     1     1     1     1     1     1     1     1     1     1     1     1     1     1     1     1     1     1     1     1     1     1     1     1     1     1     1     1     1     1     1     1     1     1     1     1     1     1     1     1     1     1     1     1     1     1     1     1     1 <th>Fecha<br/>18/08/2022</th> <th>Cliente<br/>000565-ANA MARIA VALL</th> <th>Comprol<br/>E EA-Entri<br/></th> <th>Monto<br/>22,000<br/>4<br/>4<br/>4<br/>4<br/>4<br/>4<br/>4<br/>4<br/>4<br/>4<br/>4<br/>4<br/>4</th> <th>Nº Venta 1 ^</th> <th>l<br/>Com<br/>C<br/>Nro<br/>I<br/>Observ</th> <th>Fecha:<br/>nprob.:<br/>Cliente:<br/>Venta:<br/>Monto:<br/>acion:<br/>imbrad</th> <th>18/08/2022     Nro       [EA] EA-ENTRADA DE ARTIC       [000565] ANA MARIA VALLE       1075 ♥ Venci       22.000     Nota Cred       Gen. automátic. x devoluciór       en venta Nro.: 1075 #Entrad       o:     0     000-0       Rubro (Opcional) para usar e       Datos para Hovimiento       parto:     IME] MOV. EFECTIV       Rubro:     [RNC] REINTEGRO       (Confirmar)     Cance       [CtrrL+W]     [Cance</th> <th>2<br/>2<br/>2<br/>2<br/>2<br/>2<br/>2<br/>2<br/>2<br/>2<br/>2<br/>2<br/>2<br/>2</th> <th></th> | Fecha<br>18/08/2022 | Cliente<br>000565-ANA MARIA VALL | Comprol<br>E EA-Entri<br> | Monto<br>22,000<br>4<br>4<br>4<br>4<br>4<br>4<br>4<br>4<br>4<br>4<br>4<br>4<br>4 | Nº Venta 1 ^ | l<br>Com<br>C<br>Nro<br>I<br>Observ | Fecha:<br>nprob.:<br>Cliente:<br>Venta:<br>Monto:<br>acion:<br>imbrad | 18/08/2022     Nro       [EA] EA-ENTRADA DE ARTIC       [000565] ANA MARIA VALLE       1075 ♥ Venci       22.000     Nota Cred       Gen. automátic. x devoluciór       en venta Nro.: 1075 #Entrad       o:     0     000-0       Rubro (Opcional) para usar e       Datos para Hovimiento       parto:     IME] MOV. EFECTIV       Rubro:     [RNC] REINTEGRO       (Confirmar)     Cance       [CtrrL+W]     [Cance | 2<br>2<br>2<br>2<br>2<br>2<br>2<br>2<br>2<br>2<br>2<br>2<br>2<br>2 |                                   |
| (                                                                                                    | Co<br>ca<br>Cor     | mplete<br>ampo c<br>nproba       | e el<br>de<br>ante        | l<br>e                                                                           |              | 5                                   |                                                                       | <b>Observación</b><br>Comprobante<br>caja de don<br>di                                                                                                    | : En el ca<br>e se sele<br>de se ret<br>inero.                     | ampo de<br>cciona la<br>:irara el |

Seleccione la opción de Enviar directamente a Caja

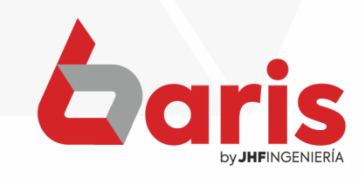

**COMO REGISTRAR DEVOLUCIÓN DE DINERO** POR DEVOLUCIÓN DE ARTICULO

[Confirmar]

|                                                                                                    |                                                                                                    | Ingrese 'Reintegro                                                                                                    |
|----------------------------------------------------------------------------------------------------|----------------------------------------------------------------------------------------------------|----------------------------------------------------------------------------------------------------|
| מרכיע בייאמרכיע בייאמרכיע בייאמרכיע בייאמרכיע בייאמרכיע בייאמרכיע בי                                                                                                    | Generar Nota de Credito                                                                                                    | de Nota de Crédito'                                                                                                    |
| Numero       Fecha       Cliente       Comprol         2       18/08/2022       000565-ANA MARIA VALLE EA-Entr          4       4       4       4         5       4       5       6         6       5       6       6       6         7       6       7       7       7         8       6       6       7       7       7         9       7       7       7       7       7       7       7       7       7       7       7       7       7       7       7       7       7       7       7       7       7       7       7       7       7       7       7       7       7       7       7       7       7       7       7       7       7       7       7       7       7       7       7       7       7       7       7       7       7       7       7       7       7       7       7       7       7       7       7       7       7       7       7       7 | Monto       Nº Venta       F         22,000       1075       Comp         22,000       1075       Cl         20,000       Nro V       M         20,000       M       Observa         20,000       Tir | iecha: 18/08/2022<br>prob.: [EA] EA-ENTRADA DE ARTICULO<br>liente: [000565] ANA MARIA VALLEJOS<br>Venta: 1075 Venci.: 18/08/2022<br>Norto: 22,000 Nota Cred: 0<br>acion: Gen. automátic. x devolución de articulo<br>en venta Nro.: 1075 #Entrada.Nro: 2<br>imbrado: 0 0 000-000 1<br>Rubro (Opcional) para usar en Cobranza<br>Rubro:<br>Venta directamente a Caja<br>Datos para Movimiento de Caja<br>Comprob.: IMELMOV EFECTIVO |
| Saldo Cancelado<br>Anulado<br>Haga click<br>el botón                                                                                                    | en 7                                                                                                    | Rubro [RINC] REINTEGRO DE NOTA DE<br>Confirma<br>[CTRL+W] [CTRL+L]<br>Salir                                                                                                    |

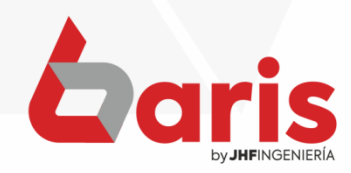

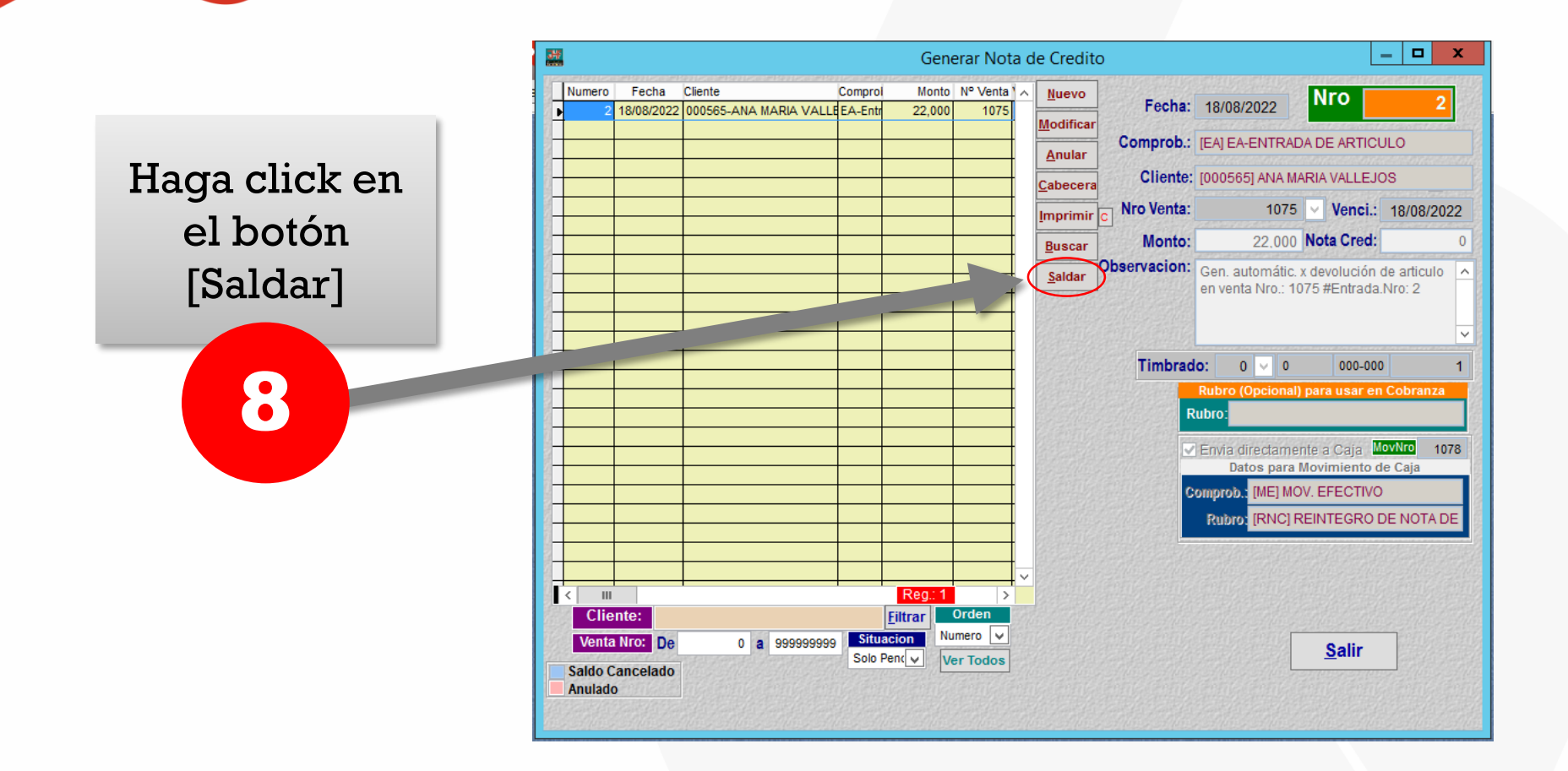

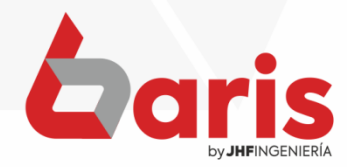

| Haga click en<br>el botón [Si] | *** Confirme su opcion ***                                  |
|--------------------------------|-------------------------------------------------------------|
| 9                              | ¿ Desea cancelar el saldo de la nota de credito ?<br>Numero |

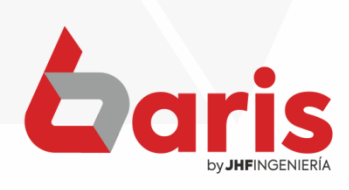

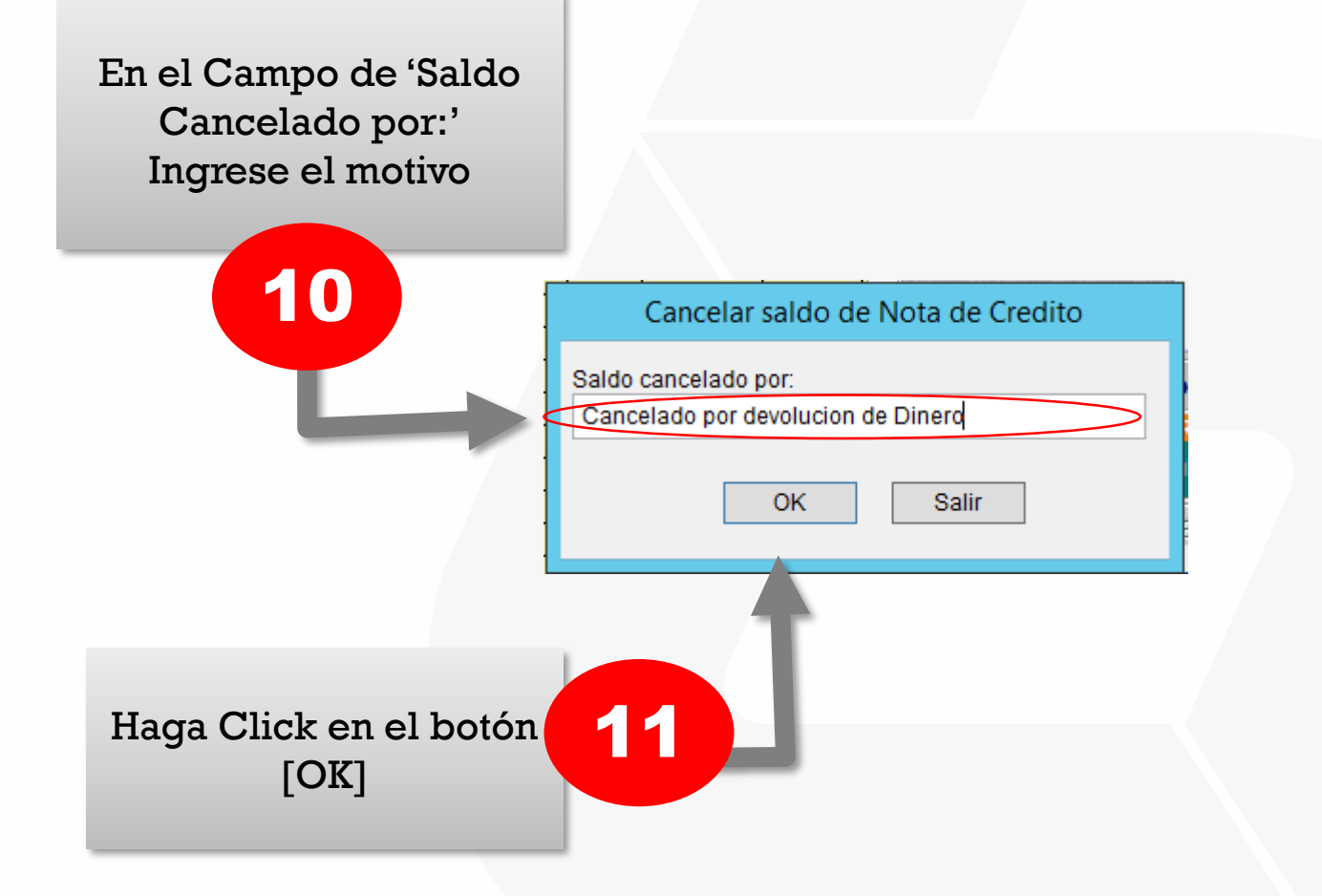

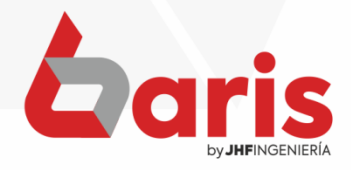

+595 61 571 050
 +595 983 618 040
 +595 981 223 020
 www.jhf.com.py
 jhfpy@hotmail.com
 @jhfingenieria

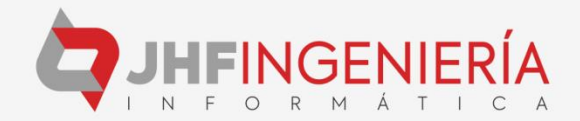